# **Chapter 5 Working with the Field Trip Inquiry**

T.O.M. provides you with ability to view the actual field trips in the Transportation Department's field trip database through the Field Trip Inquiry Routine. This ability has many different uses. With the Field Trip Inquiry Routine you can view all of the field trips that you have for the current week. You may also view the field trips that you took in the last month. You can confirm the departure date and time that the Transportation Department has logged for your school's field trip.

In this section we will discuss the following topics.

- Searching Field Trips with the Field Trip Inquiry Screen
- Viewing Individual Field Trips with the Field Trip Inquiry

### Accessing the Field Trip Inquiry

The Field Trip Inquiry is accessed from the T.O.M. Main Screen by clicking the Field Trip Inquiry button (Figure 5-1). The Field Trip Inquiry screen is displayed (Figure 5-2).

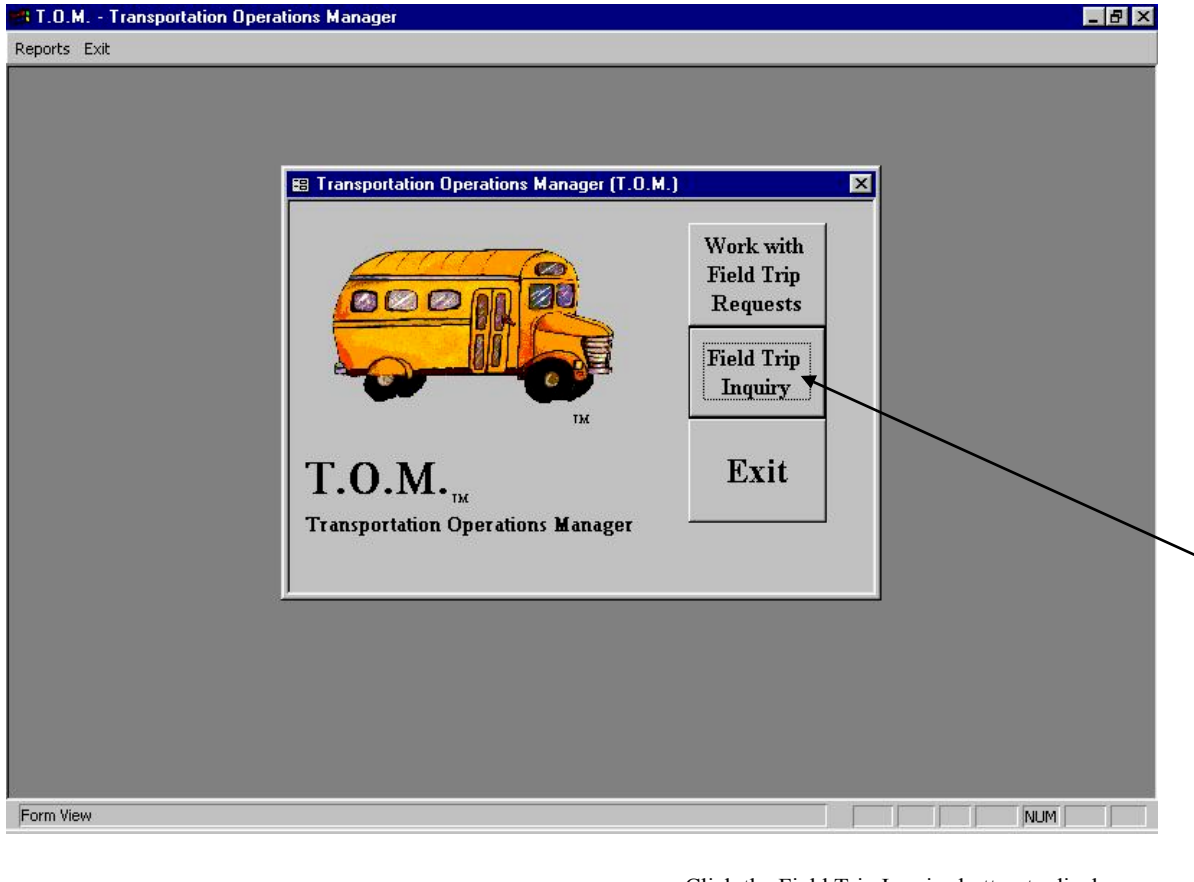

Click the Field Trip Inquiry button to display the Field Trip Inquiry screen (Figure 5-2).

Figure 5-1. Accessing the Field Trip Inquiry Screen

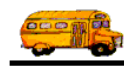

### Searching Field Trips with the Field Trip Inquiry

The searching and sorting features of the Field Trip Inquiry screen are very powerful, but very easy to use. To search your field trips, enter your search parameters and click the Find All button. In a few moments T.O.M. will display in the selected records box all the field trip records that matched your search parameters. The records will be sorted according to the options you choose on the Sorting and Lookup.

Let's take a closer look at how use the searching and sorting features of this screen. Figure 5-2 shows the key search portions of the Field Trip Inquiry Search / Selection screen.

The screen uses a 'Tabbed' format. That is, the information on this portion of the screen is grouped into different sections that you can display by clicking on that group's tab. Below is a discussion of each field in each group of the search and sort portion of the screen.

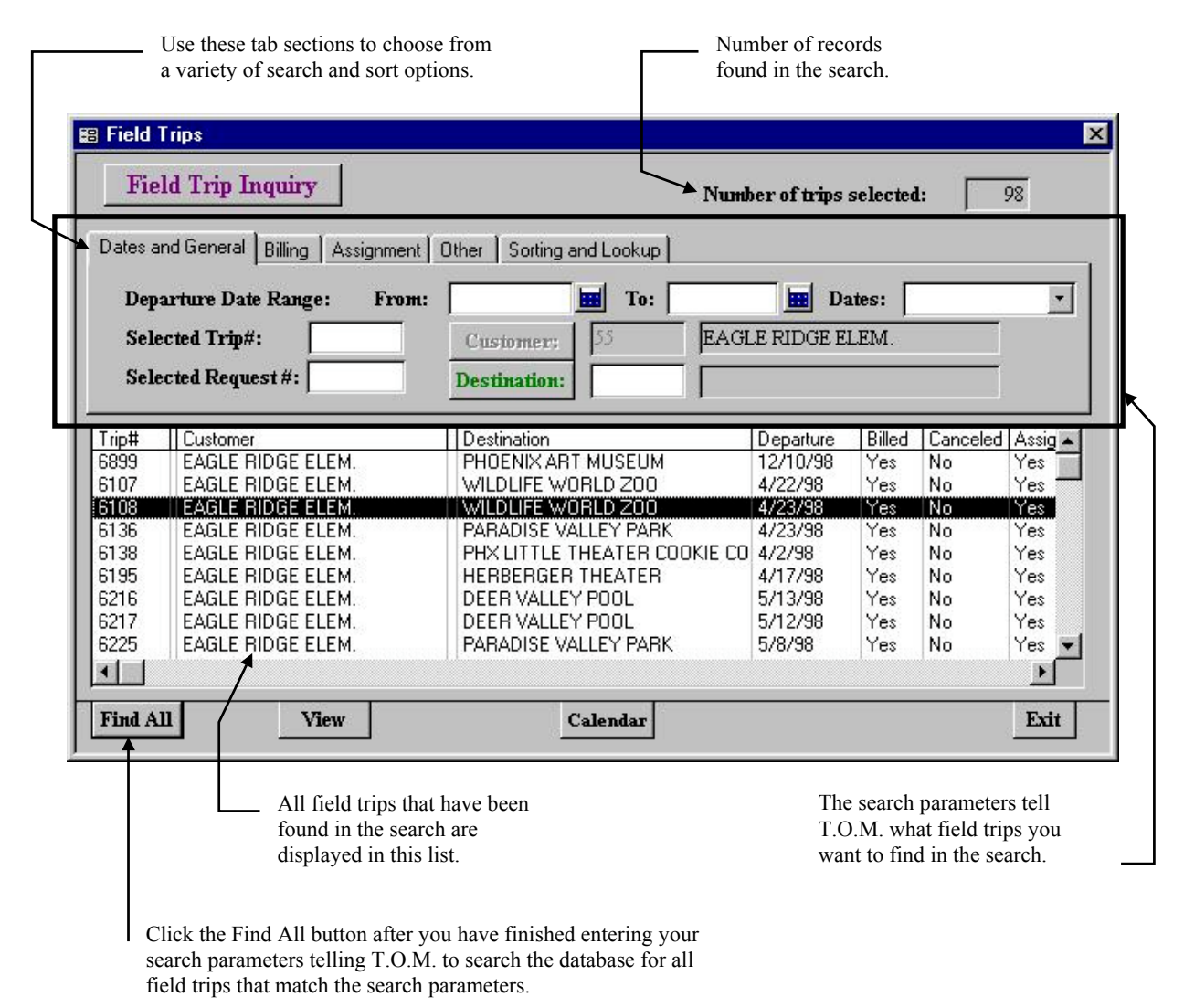

Figure 5-2. The Search and Sort Features of the Field Trip Screen

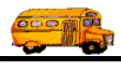

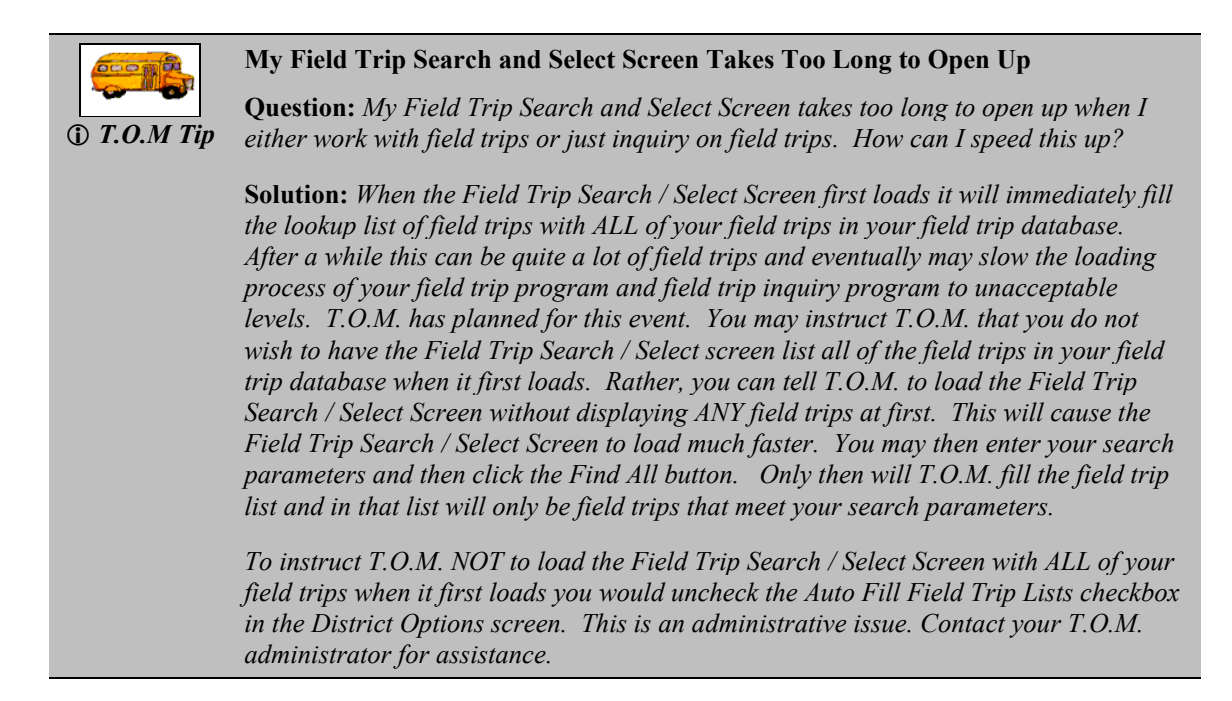

#### Entering Search Criteria on the Dates and General Tab

| Fie                                                         | ld Trip Inquiry                                                                                                    | Numb                                                                                                    | er of trips                                                                                    | selected                                                    | l: 🔽                                   | 98                                                   |
|-------------------------------------------------------------|----------------------------------------------------------------------------------------------------|----------------------------------------------------------------------------------------------------|------------------------------------------------------------------------------------------------|-------------------------------------------------------------|----------------------------------------|------------------------------------------------------|
| Dates a                                                     | nd General Billing Assignment                                                                                                    | Other Sorting and Lookup                                                                                                    |                                                                                                |                                                             |                                        |                                                      |
| Den                                                         | arture Date Range: From                                                                                                    | · To:                                                                                                    | D:                                                                                             | ites:                                                       |                                        | -                                                    |
| 5-1-                                                        |                                                                                                    |                                                                                                    | EDIDCEE                                                                                        | LEDA                                                        |                                        | -                                                    |
| Sele                                                        | cied Irm#:                                                                                                    | Customer:                                                                                                    | LE RIDGE E.                                                                                    | LEIVI.                                                      |                                        |                                                      |
| Sele                                                        | cted Request #:                                                                                                    | Destination:                                                                                                    |                                                                                                |                                                             |                                        |                                                      |
|                                                             |                                                                                                    |                                                                                                    |                                                                                                | Log L                                                       |                                        | A                                                    |
| IIDI                                                        | [] Lustomer                                                                                                    | Destination                                                                                                    | Departure                                                                                      | Billed                                                      | Lanceled                               | Assig 4                                              |
| 000                                                         | EAGLE DIDGE ELEM                                                                                                    | DUDENIMADT MILICELIM                                                                                                    | 12/10/00                                                                                       | Vaa                                                         | L D L O L                              |                                                      |
| 899<br>107                                                  | EAGLE RIDGE ELEM.                                                                                                    | PHOENIX ART MUSEUM                                                                                                    | 12/10/98                                                                                       | Yes                                                         | No                                     | Yes -                                                |
| 899<br>107                                                  | EAGLE RIDGE ELEM.<br>EAGLE RIDGE ELEM.                                                                                                    | PHOENIX ART MUSEUM<br>WILDLIFE WORLD ZOO                                                                                                    | 12/10/98<br>4/22/98<br>4/23/98                                                                 | Yes<br>Yes<br>Yes                                           | No<br>No                               | Yes                                                  |
| 899<br>107<br>108                                           | EAGLE RIDGE ELEM.<br>EAGLE RIDGE ELEM.<br>EAGLE RIDGE ELEM.<br>EAGLE RIDGE ELEM.                                                                                                    | PHOENIX ART MUSEUM<br>WILDLIFE WORLD ZOO<br>WILDLIFE WORLD ZOO<br>PARADISE VALLEY PARK                                                                                                | 12/10/98<br>4/22/98<br>4/23/98<br>4/23/98                                                      | Yes<br>Yes<br><b>Yes</b><br>Yes                             | No<br>No<br>No                         | Yes<br>Yes<br>Yes                                    |
| 899<br>107<br>108<br>136<br>138                             | EAGLE RIDGE ELEM.<br>EAGLE RIDGE ELEM.<br>EAGLE RIDGE ELEM.<br>EAGLE RIDGE ELEM.<br>EAGLE RIDGE ELEM.                                                                                     | PHOENIX ART MUSEUM<br>WILDLIFE WORLD ZOO<br>WILDLIFE WORLD ZOO<br>PARADISE VALLEY PARK<br>PHX LITTLE THEATER COOKIE CO                                                                | 12/10/98<br>4/22/98<br>4/23/98<br>4/23/98<br>4/2/98                                            | Yes<br>Yes<br>Yes<br>Yes<br>Yes                             | NO<br>NO<br>NO<br>NO                   | Yes<br>Yes<br>Yes<br>Yes<br>Yes                      |
| 107<br>107<br>108<br>136<br>138<br>195                      | EAGLE RIDGE ELEM.<br>EAGLE RIDGE ELEM.<br>EAGLE RIDGE ELEM.<br>EAGLE RIDGE ELEM.<br>EAGLE RIDGE ELEM.<br>EAGLE RIDGE ELEM.                                                                | PHOENIX ART MUSEUM<br>WILDLIFE WORLD ZOO<br>PARADISE VALLEY PARK<br>PHX LITTLE THEATER COOKIE CO<br>HERBERGER THEATER                                                                 | 12/10/98<br>4/22/98<br>4/23/98<br>4/23/98<br>4/2/98<br>4/17/98                                 | Yes<br>Yes<br>Yes<br>Yes<br>Yes<br>Yes                      | NO<br>NO<br>NO<br>NO<br>NO             | Yes<br>Yes<br>Yes<br>Yes<br>Yes<br>Yes               |
| 899<br>107<br>108<br>136<br>138<br>195<br>216               | EAGLE RIDGE ELEM.<br>EAGLE RIDGE ELEM.<br>EAGLE RIDGE ELEM.<br>EAGLE RIDGE ELEM.<br>EAGLE RIDGE ELEM.<br>EAGLE RIDGE ELEM.<br>EAGLE RIDGE ELEM.                                           | PHOENIX ART MUSEUM<br>WILDLIFE WORLD ZOO<br>PARADISE VALLEY PARK<br>PHX LITTLE THEATER COOKIE CO<br>HERBERGER THEATER<br>DEER VALLEY POOL                                             | 12/10/98<br>4/22/98<br>4/23/98<br>4/23/98<br>4/2/98<br>4/17/98<br>5/13/98                      | Yes<br>Yes<br>Yes<br>Yes<br>Yes<br>Yes<br>Yes               | NO<br>NO<br>NO<br>NO<br>NO<br>NO       | Yes<br>Yes<br>Yes<br>Yes<br>Yes<br>Yes<br>Yes        |
| 899<br>107<br>108<br>136<br>138<br>138<br>195<br>216<br>217 | EAGLE RIDGE ELEM.<br>EAGLE RIDGE ELEM.<br>EAGLE RIDGE ELEM.<br>EAGLE RIDGE ELEM.<br>EAGLE RIDGE ELEM.<br>EAGLE RIDGE ELEM.<br>EAGLE RIDGE ELEM.<br>EAGLE RIDGE ELEM.                      | PHOENIX ART MUSEUM<br>WILDLIFE WORLD ZOO<br>PARADISE VALLEY PARK<br>PHX LITTLE THEATER COOKIE CO<br>HERBERGER THEATER<br>DEER VALLEY POOL<br>DEER VALLEY POOL                         | 12/10/98<br>4/22/98<br>4/23/98<br>4/23/98<br>4/2/98<br>4/17/98<br>5/13/98<br>5/12/98           | Yes<br>Yes<br>Yes<br>Yes<br>Yes<br>Yes<br>Yes<br>Yes        | NO<br>NO<br>NO<br>NO<br>NO<br>NO<br>NO | Yes<br>Yes<br>Yes<br>Yes<br>Yes<br>Yes<br>Yes<br>Yes |
| 899<br>107<br>108<br>136<br>138<br>195<br>216<br>217<br>225 | EAGLE RIDGE ELEM.<br>EAGLE RIDGE ELEM.<br>EAGLE RIDGE ELEM.<br>EAGLE RIDGE ELEM.<br>EAGLE RIDGE ELEM.<br>EAGLE RIDGE ELEM.<br>EAGLE RIDGE ELEM.<br>EAGLE RIDGE ELEM.<br>EAGLE RIDGE ELEM. | PHOENIX ART MUSEUM<br>WILDLIFE WORLD ZOO<br>PARADISE VALLEY PARK<br>PHX LITTLE THEATER COOKIE CO<br>HERBERGER THEATER<br>DEER VALLEY POOL<br>DEER VALLEY POOL<br>PARADISE VALLEY PARK | 12/10/98<br>4/22/98<br>4/23/98<br>4/23/98<br>4/2/98<br>4/17/98<br>5/13/98<br>5/12/98<br>5/8/98 | Yes<br>Yes<br>Yes<br>Yes<br>Yes<br>Yes<br>Yes<br>Yes<br>Yes | No<br>No<br>No<br>No<br>No<br>No<br>No | Yes<br>Yes<br>Yes<br>Yes<br>Yes<br>Yes<br>Yes<br>Yes |

This section describes the search fields in the Dates and General tab on the Field Trip Inquiry screen (Figure 5-3).

Figure 5-3. The General Tab on the Field Trip Screen

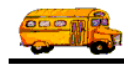

**Departure Date Range**: You can use the preprogrammed date ranges found in the Dates field drop-down list or enter your own date ranges. If you use the preprogrammed date ranges, click on the Dates field drop-down arrow and select from one of 12 date ranges, such as 'Today', 'This Week', 'Last Year' etc. The date ranges are automatically filled in for you.

To enter your own date ranges, use the 'To' and 'From' fields to search your field trips by their departure date. T.O.M. makes it easy for you to key in any date. Rather than having to type in a "/" or a"-" when typing in the date, T.O.M. automatically places a "/" between the Month, Day and Year (this is called 'masking'). You must, however, enter 2 digits for the month and the day. So, for example if you were entering a date of "3/2/1994" you would type "03021994" and T.O.M. would automatically place two "/" in the appropriate positions in the date. The year must be entered as the full year (ex. "2000" not "00"). If for some reason this mask feature of T.O.M. gets confused you then must enter the entire date including the slashes.

To make entering a date an even easier process T.O.M. also has a popup calendar screen that lets you click on the day that you want and it fills in the appropriate date. To activate this popup calendar screen click on the little button next to this date field that looks like a small calendar. See *Appendix A* – *The Pop Up Calendar and Time Entry Screens* for more details.

**Selected Trip #**: T.O.M. automatically numbers each field trip with a unique number when it is added to the field trip database. You can then search the field trip database for a specific field trip number.

**Selected Request #**: If the field trip was created when a field trip request was accepted by the Transportation Department the field trip is *stamped* with the number of the field trip request that it was created from. You then search the field trips in the field trip database by the your original field trip request number. For example, you can search the field trip database for the field trip that was created from your field trip request #100.

**Customer:** This is the customer number assigned to your school. T.O.M. knows what school you belong to and automatically fills this number in for you. You may not change this number.

**Destination**: This is the number of the destination of the field trip. Your Transportation Department has a list of all destinations that schools in your district have taken at least one field trip to. If you know the number of the destination of the field trip then enter it here. If you don't know the destination number, T.O.M. will provide an easy way to lookup your destination by the destination name (or description). To do this you simply click the Destination button. This causes the Destination Search screen to appear. See *Appendix C – Working With the Destination Search Screen* for details about searching for destinations as well as adding, changing and deleting destinations.

**NOTE:** You can combine search parameters for more exact searches. For example, you could enter a departure date range and a destination to get only Field Trips made for that destination for that date range. The following is a description of each of the search parameters that T.O.M. allows you to use when searching for Field Trips.

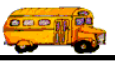

#### Entering Search Criteria on the Billing Tab

This section describes the search fields in the Billing tab on the Detailed Field screen (Figure 5-4).

| Field                                                  | Trips                        |                              |             |          |          |         |
|--------------------------------------------------------|------------------------------|------------------------------|-------------|----------|----------|---------|
| Fie                                                    | ld Trip Inquiry              | Num                          | er of trips | selected | l: [     | 98      |
| Dates a                                                | nd General Billing Assignmer | nt Other Sorting and Lookup  |             |          |          |         |
| Fund: •   Selected P.O.#: •   Selected Billing Rate: • |                              |                              |             |          |          |         |
| Trip#                                                  | Customer                     | Destination                  | Departure   | Billed   | Canceled | Assia 🔺 |
| 6899                                                   | EAGLE RIDGE ELEM.            | PHOENIX ART MUSEUM           | 12/10/98    | Yes      | No       | Yes     |
| 6107                                                   | EAGLE RIDGE ELEM.            | WILDLIFE WORLD ZOO           | 4/22/98     | Yes      | No       | Yes -   |
| 6108                                                   | EAGLE RIDGE ELEM.            | WILDLIFE WORLD ZOO           | 4/23/98     | Yes      | No       | Yes     |
| 6136                                                   | EAGLE RIDGE ELEM.            | PARADISE VALLEY PARK         | 4/23/98     | Yes      | No       | Yes     |
| 6138                                                   | EAGLE RIDGE ELEM.            | PHX LITTLE THEATER COOKIE CO | 4/2/98      | Yes      | No       | Yes     |
| 6195                                                   | EAGLE RIDGE ELEM.            | HERBERGER THEATER            | 4/17/98     | Yes      | No       | Yes     |
| 6216                                                   | EAGLE RIDGE ELEM.            | DEER VALLEY POOL             | 5/13/98     | Yes      | No       | Yes     |
| 6217                                                   | EAGLE RIDGE ELEM.            | DEER VALLEY POOL             | 5/12/98     | Yes      | No       | Yes     |
| 6225                                                   | EAGLE RIDGE ELEM.            | PARADISE VALLEY PARK         | 5/8/98      | Yes      | No       | Yes 🔻   |
| •                                                      |                              |                              |             |          |          | •       |
|                                                        |                              |                              |             |          |          | -       |

Figure 5-4. The Billing Section on the Detailed Field Trip Screen

**Fund**: This is the fund that the field trip is charged against. If you know the number of the fund then enter it here or select it from the drop-down list. If you don't know the number of the fund click the Fund button to look up the fund by name. See *Appendix D* – *Searching for Funds Using the Fund Screen* for details about searching for funds.

**Selected P.O.** #: This is the Purchase Order number assigned to the field trip. Many school districts issue purchase orders for all field trips taken. You may use this field to search your field trips by the P.O. #.

**Selected Billing Rate**: You can search the database for a specific billing rate code. The billing rate code tells T.O.M. how to bill this field trip when billing the customer for this field trip. T.O.M. allows you to bill your field trips with a variety of methods. Methods such as mileage and hourly rates, flat amounts, minimums, and employee hourly rates to name a few. The billing rate that you select will determine how this field trip will be billed by T.O.M. when you instruct T.O.M. to bill the field trip.

This field is a drop down list box. Click the down arrow to see a list of all the billing rates that you entered when setting up T.O.M. Locate the desired billing rate, point to it with your mouse and click. T.O.M. will display all field trips that use the desired billing rate when you click the find all button.

**Billing Customer**: This allows you to search by the customer who received the bill if it was different than the customer who took the field trip. If you know the number of the customer then enter it here. Don't worry if you don't know the customer number. T.O.M. gives you an easy way to lookup your customer by the customer name. To do this you click the Billing Customer button. This causes the Customer Search Screen to appear. This screen will allow you to quickly search for the billing customer by an alphabetical lookup. See *Appendix E – Searching for a Customer Using the Customer Search Screen* for details.

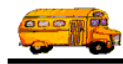

#### Entering Search Criteria on the Assignment Tab

This section describes the search fields in the Assignment tab on the Detailed Field screen (Figure 5-5).

| Field   | Trips                        |                                                          |              |          |          |       |
|---------|------------------------------|----------------------------------------------------------|--------------|----------|----------|-------|
| Fie     | ld Trip Inquiry              | Num                                                      | ber of trips | selected | l: 🗍 🤉   | 98    |
| Dates a | nd General Billing Assignmer | t Other Sorting and Lookup                               |              |          |          |       |
|         |                              | gelike date de de la la la la la la la la la la la la la |              |          |          |       |
| Selec   | ted Schedule:                |                                                          |              |          |          |       |
|         |                              |                                                          |              |          |          |       |
|         | signed 🔽 Unassigned 🔽 H      | tilled 🗹 Unbilled 🔽 Canceled 🔽                           | Onen         |          |          |       |
|         | organia (rassigned - 1       |                                                          | open         |          |          |       |
| Triatt  |                              | Destination                                              | Deperture    | Dilled   | Conceled | Assis |
| 1 np#   | EAGLE PIDGE ELEM             |                                                          | 12/10/99     | Vec      | No       |       |
| 6107    | EAGLE BIDGE ELEM.            | WILDLIFE WOBLD ZOD                                       | 4/22/98      | Yes      | No       | Yes - |
| 6108    | EAGLE BIDGE FLEM             | WILDLIFE WORLD 200                                       | 4/23/98      | Yes      | No       | Yes   |
| 6136    | EAGLE BIDGE FLEM             | PABADISE VALLEY PABK                                     | 4/23/98      | Yes      | No       | Yes   |
| 6138    | EAGLE BIDGE FLEM             |                                                          | 4/2/98       | Yes      | No       | Yes   |
| 6195    | EAGLE BIDGE ELEM             | HEBBERGER THEATER                                        | 4/17/98      | Yes      | No       | Yes   |
| 6216    | FAGLE BIDGE FLEM             | DEEB VALLEY POOL                                         | 5/13/98      | Yes      | No       | Yes   |
| 6217    | EAGLE BIDGE FLEM             | DEEB VALLEY POOL                                         | 5/12/98      | Yes      | No       | Yes   |
| COOF    |                              |                                                          | E 10 100     |          | 1.15     | V =1  |
| 6223    | EAGLE RIDGE ELEM.            | PARADISE VALLEY PARK                                     | 5/8/98       | Yes      | NO       | Tes 🔻 |
| 4       | EAGLE RIDGE ELEM.            | PARADISE VALLEY PARK                                     | 5/8/98       | Yes      | No       | Tes - |
| •       | EAGLE RIDGE ELEM.            |                                                          | 5/8/98       | Yes      | No       |       |
| Find A  | EAGLE RIDGE ELEM.            | Calendar                                                 | 5/8/98       | Yes      | No       | Exit  |

Figure 5-5. The Assignment Tab on the Detailed Field Trip Screen

**Selected Schedule**: A schedule is a list of drivers that the Transportation Department has created. When a field trip is added to the field trip database the Transportation Department assigns a schedule to that field trip. You may then search the field trip database for all field trips with a specific schedule. Click on the down arrow to the right of the Schedule field to see a list of schedules that your Transportation Department has created. Once you find the schedule you desire click on it and it will automatically appear in the Schedule field.

**Assigned**: This field is a check box field. That means it can either be checked or unchecked. If the field is checked you are telling T.O.M. to search for all assigned field trips. An assigned field trip is a field trip that has drivers and vehicles assigned to perform the field trip. The Transportation Department usually assigns the drivers and vehicles to the field trip.

**Unassigned**: This field is a check box field. That means it can either be checked or unchecked. If the field is checked you are telling T.O.M. to search for all field trips that have NOT been assigned. An assigned field trip is a field trip that has drivers and vehicles assigned to perform the field trip. The Transportation Department usually assigns the drivers and vehicles to the field trip.

**Billed**: This field is a check box field. That means it can either be checked or unchecked. If the field is checked you are telling T.O.M. to search for all field trips that have been billed. The Transportation Department usually bills a field trip.

**Unbilled**: This field is a check box field. That means it can either be checked or unchecked. If the field is checked you are telling T.O.M. to search for all field trips that have NOT been billed. The Transportation Department usually bills a field trip.

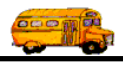

**Canceled**: This field is a check box field. That means it can either be checked or unchecked. If the field is checked you are telling T.O.M. to search for all field trips that have been canceled.

**Open**: This field is a check box field. That means it can either be checked or unchecked. If the field is checked you are telling T.O.M. to search for all field trips that have NOT been canceled.

#### Entering Search Criteria on the Other Tab

This section describes the search fields in the Other tab on the Detailed Field screen (Figure 5-6).

| Field Imp inquiry     Number of trips selected:     98 |                                  |                              |                                         |        |          |         |  |  |
|--------------------------------------------------------|----------------------------------|------------------------------|-----------------------------------------|--------|----------|---------|--|--|
| Dates a                                                | nd General   Billing   Assignmen | t Other Sorting and Lookup   |                                         |        |          |         |  |  |
| Sele                                                   | cted Category:                   | Selected Internal Num        | ber:                                    |        |          |         |  |  |
| Sel                                                    | lected Division:                 | Trin# range:                 | To:                                     |        | _        |         |  |  |
|                                                        |                                  |                              |                                         | 3      |          |         |  |  |
| 2                                                      | selected Grade:                  |                              |                                         |        |          |         |  |  |
| Trip#                                                  |                                  | Destination                  | Departure                               | Billed | Canceled | Assia 🖌 |  |  |
| 6899                                                   | EAGLE RIDGE ELEM.                | PHOENIX ART MUSEUM           | 12/10/98                                | Yes    | No       | Yes     |  |  |
| 6107                                                   | EAGLE RIDGE ELEM.                | WILDLIFE WORLD ZOO           | 4/22/98                                 | Yes    | No       | Yes -   |  |  |
| 6108                                                   | EAGLE RIDGE ELEM.                | WILDLIFE WORLD ZOO           | 4/23/98                                 | Yes    | No       | Yes     |  |  |
| 6136                                                   | EAGLE RIDGE ELEM.                | PARADISE VALLEY PARK         | 4/23/98                                 | Yes    | No       | Yes     |  |  |
| 6138                                                   | EAGLE RIDGE ELEM.                | PHX LITTLE THEATER COOKIE CO | 4/2/98                                  | Yes    | No       | Yes     |  |  |
| 6195                                                   | EAGLE RIDGE ELEM.                | HERBERGER THEATER            | 4/17/98                                 | Yes    | No       | Yes     |  |  |
| 6216                                                   | EAGLE RIDGE ELEM.                | DEER VALLEY POOL             | 5/13/98                                 | Yes    | No       | Yes     |  |  |
| 0210                                                   | EAGLE RIDGE ELEM.                | DEER VALLEY POOL             | 5/12/98                                 | Yes    | No       | Yes     |  |  |
| 6217                                                   |                                  | PARADISE VALLEY PARK         | 5/8/98                                  | Yes    | No       | Yes 🖣   |  |  |
| 6217<br>6225                                           | EAGLE RIDGE ELEM.                |                              | 1.0000000000000000000000000000000000000 |        |          |         |  |  |

Figure 5-6. The Other Section on the Detailed Field Trip Screen

**Selected Category**: A field trip may be assigned a category code setup by the Transportation Department. These codes can be used to group similar field trips (for example, boys basketball). You may then search the field trip database for field trips with a specific category. Click on the down arrow to the right of the Category field to see a list of Categories that your Transportation Department has created. Once you find the Category you desire click on it and it will automatically appear in the Category field.

**Select Division**: Customers can be assigned to divisions. You may then search field trip requests by division. Since you can only search field trip requests that are for your school this search parameter will not be of any additional use for you. It is really more useful for your Transportation Department.

**Selected Grade**: You may search your field trips by the student grade level that you assigned to the trips. Click on the down arrow to the right of the grade field to see a list of grades that you may select. Once you find the grade you desire click on it and it will automatically appear in the grade field.

**Selected Internal Number**: Some school districts have preprinted, prenumbered field trip request forms and they track the field trip by that preprinted number. T.O.M. stores this information in the Internal Field Trip number. You may search your field trips by this number.

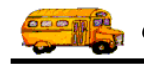

**Trip # Range**: Search for a range of trip numbers, instead of just one trip number. Enter the beginning trip number in the first field. Enter the ending trip number in the second field.

#### Entering Sort Criteria on the Sorting and Lookup Tab

This section describes the sort and ordering fields you can use in the Sorting and Lookup tab on the Detailed Field screen (Figure 5-7).

|                                                                               | 10 114                                                       | ulow la i                                                                                                    | L Cui - Corting                                                                                                 | Numb                                                                                                 | er of trips :                                                                                   | selected                                                       | l:   !                                       | 98                                                          |
|-------------------------------------------------------------------------------|--------------------------------------------------------------|----------------------------------------------------------------------------------------------------|----------------------------------------------------------------------------------------------------|----------------------------------------------------------------------------------------------------|-------------------------------------------------------------------------------------------------|----------------------------------------------------------------|----------------------------------------------|-------------------------------------------------------------|
| Sert h                                                                        | nd Gener                                                     | Vahida Turna                                                                                                    | Order Br #1                                                                                                    |                                                                                                    |                                                                                                 |                                                                |                                              |                                                             |
| Gentl                                                                         |                                                              | Wellicle Type                                                                                                    |                                                                                                    |                                                                                                    | Show Ad                                                                                         | ditional                                                       | Trip Date                                    | 5                                                           |
| SOLID                                                                         | y #2:                                                        | venicle i ype                                                                                                    | Urder By #2:                                                                                                    | Descending                                                                                           | Show Tr                                                                                         | ip Splits                                                      | 5                                            |                                                             |
| Sort b                                                                        | y #3:                                                        | Vehicle Type 🔹                                                                                                    | Order By #3:                                                                                                    | Descending -                                                                                         |                                                                                                 |                                                                |                                              |                                                             |
|                                                                               | 8 8                                                          |                                                                                                    |                                                                                                    | to provide                                                                                           |                                                                                                 |                                                                |                                              |                                                             |
|                                                                               | 11                                                           |                                                                                                    | D C C                                                                                                    |                                                                                                    | D I                                                                                             | 1000                                                           | Consolad                                     | A                                                           |
| Trip#                                                                         | Custo                                                        | mer                                                                                                    | Destination                                                                                                    |                                                                                                    | Departure                                                                                       | Billed                                                         | Lanceled                                     | Assig 🔺                                                     |
| Trip#<br>6899                                                                 | EAGL                                                         | mer<br>E RIDGE ELEM.                                                                                                    | PHOENIX AR                                                                                                    | T MUSEUM                                                                                             | 12/10/98                                                                                        | Yes                                                            | No                                           | Yes                                                         |
| Trip#<br>6899<br>6107                                                         | EAGL<br>EAGL                                                 | mer<br>E RIDGE ELEM.<br>E RIDGE ELEM.                                                                                                    | PHOENIX AR<br>WILDLIFE W                                                                                        | T MUSEUM<br>DRLD ZOO                                                                                 | 12/10/98<br>4/22/98                                                                             | Yes<br>Yes                                                     | No<br>No                                     | Yes<br>Yes                                                  |
| Trip#<br>6899<br>6107<br>6108                                                 | EAGL<br>EAGL<br>EAGL<br>EAGL                                 | mer<br>E RIDGE ELEM.<br>E RIDGE ELEM.<br>E RIDGE ELEM.                                                                                      | PHOENIX AR<br>WILDLIFE WO<br>WILDLIFE WO                                                                        | T MUSEUM<br>DRLD ZOO<br>DRLD ZOO                                                                     | 12/10/98<br>4/22/98<br>4/23/98                                                                  | Yes<br>Yes<br>Yes                                              | No<br>No<br>No                               | Assig ▲<br>Yes<br>Yes<br>Yes                                |
| Trip#<br>6899<br>6107<br>6108<br>6136                                         | EAGL<br>EAGL<br>EAGL<br>EAGL<br>EAGL                         | mer<br>E RIDGE ELEM.<br>E RIDGE ELEM.<br>E RIDGE ELEM.<br>E RIDGE ELEM.                                                                     | PHOENIX AR<br>WILDLIFE W(<br>WILDLIFE W(<br>PARADISE W                                                          | T MUSEUM<br>DRLD ZOO<br>DRLD ZOO<br>ALLEY PARK                                                       | 12/10/98<br>4/22/98<br>4/23/98<br>4/23/98                                                       | Yes<br>Yes<br>Yes<br>Yes<br>Yes                                | No<br>No<br>No<br>No                         | Assig<br>Yes<br>Yes<br>Yes<br>Yes                           |
| Trip#<br>6899<br>6107<br>6108<br>6136<br>6138                                 | EAGL<br>EAGL<br>EAGL<br>EAGL<br>EAGL<br>EAGL                 | mer<br>E RIDGE ELEM.<br>E RIDGE ELEM.<br>E RIDGE ELEM.<br>E RIDGE ELEM.<br>E RIDGE ELEM.                                                    | PHOENIX AR<br>WILDLIFE W(<br>WILDLIFE W(<br>PARADISE W<br>PHX LITTLE 1                                          | T MUSEUM<br>DRLD ZOO<br>DRLD ZOO<br>ALLEY PARK<br>THEATER COOKIE CO                                  | 12/10/98<br>4/22/98<br>4/23/98<br>4/23/98<br>4/23/98<br>4/2/98                                  | Yes<br>Yes<br>Yes<br>Yes<br>Yes<br>Yes                         | No<br>No<br>No<br>No<br>No                   | Assig<br>Yes<br>Yes<br>Yes<br>Yes<br>Yes                    |
| Trip#<br>6899<br>6107<br>6108<br>6136<br>6138<br>6138<br>6195                 | EAGL<br>EAGL<br>EAGL<br>EAGL<br>EAGL<br>EAGL<br>EAGL         | mer<br>E RIDGE ELEM.<br>E RIDGE ELEM.<br>E RIDGE ELEM.<br>E RIDGE ELEM.<br>E RIDGE ELEM.<br>E RIDGE ELEM.                                   | PHOENIX AR<br>WILDLIFE WO<br>WILDLIFE WO<br>PARADISE WA<br>PHX LITLE 1<br>HERBERGER                             | T MUSEUM<br>DRLD ZOO<br>DRLD ZOO<br>ALLEY PARK<br>THEATER COOKIE CO<br>I THEATER                     | 12/10/98<br>4/22/98<br>4/23/98<br>4/23/98<br>4/2/98<br>4/2/98<br>4/17/98                        | Yes<br>Yes<br>Yes<br>Yes<br>Yes<br>Yes<br>Yes                  | No<br>No<br>No<br>No<br>No<br>No             | Yes<br>Yes<br>Yes<br>Yes<br>Yes<br>Yes<br>Yes               |
| Trip#<br>6899<br>6107<br>6108<br>6136<br>6136<br>6138<br>6195<br>6216         | EAGL<br>EAGL<br>EAGL<br>EAGL<br>EAGL<br>EAGL<br>EAGL<br>EAGL | mer<br>E RIDGE ELEM.<br>E RIDGE ELEM.<br>E RIDGE ELEM.<br>E RIDGE ELEM.<br>E RIDGE ELEM.<br>E RIDGE ELEM.<br>E RIDGE ELEM.                  | PHOENIX AR<br>WILDLIFE W(<br>WILDLIFE W(<br>PARADISE W<br>PHX LITTLE 1<br>HERBERGER<br>DEER VALLE               | T MUSEUM<br>DRLD ZOO<br>DRLD ZOO<br>ALLEY PARK<br>THEATER COOKIE CO<br>I THEATER<br>Y POOL           | 12/10/98<br>4/22/98<br>4/23/98<br>4/23/98<br>4/23/98<br>4/2/98<br>4/17/98<br>5/13/98            | Billed<br>Yes<br>Yes<br>Yes<br>Yes<br>Yes<br>Yes<br>Yes        | No<br>No<br>No<br>No<br>No<br>No<br>No       | Yes<br>Yes<br>Yes<br>Yes<br>Yes<br>Yes<br>Yes<br>Yes        |
| Trip#<br>6899<br>6107<br>6108<br>6136<br>6138<br>6138<br>6195<br>6216<br>6217 | EAGL<br>EAGL<br>EAGL<br>EAGL<br>EAGL<br>EAGL<br>EAGL<br>EAGL | mer<br>E RIDGE ELEM.<br>E RIDGE ELEM.<br>E RIDGE ELEM.<br>E RIDGE ELEM.<br>E RIDGE ELEM.<br>E RIDGE ELEM.<br>E RIDGE ELEM.<br>E RIDGE ELEM. | PHOENIX AR<br>WILDLIFE W(<br>WILDLIFE W(<br>PARADISE W<br>PHX LITTLE 1<br>HERBERGER<br>DEER VALLE<br>DEER VALLE | T MUSEUM<br>DRLD ZOO<br>DRLD ZOO<br>ALLEY PARK<br>THEATER COOKIE CO<br>I THEATER<br>Y POOL<br>Y POOL | 12/10/98<br>4/22/98<br>4/23/98<br>4/23/98<br>4/23/98<br>4/2/98<br>4/17/98<br>5/13/98<br>5/12/98 | Billed<br>Yes<br>Yes<br>Yes<br>Yes<br>Yes<br>Yes<br>Yes<br>Yes | No<br>No<br>No<br>No<br>No<br>No<br>No<br>No | Yes<br>Yes<br>Yes<br>Yes<br>Yes<br>Yes<br>Yes<br>Yes<br>Yes |

Figure 5-7. The Sorting and Lookup Section on the Detailed Field Trip Screen

**Sort by #1**: This is the primary sort field. T.O.M. will use this field to sort first. Click on the drop down arrow to select the field by which to sort that will use to break all sorting ties in the first sort field. You can sort this field in Ascending or Descending order, which is specified in the Order By # 1 field. T.O.M. gives you over 15 different field to choose to sot from.

**Sort by #2**: This is the secondary sort field. T.O.M. will use this field to sort second within the results of the Sort by #1 field. Click on the drop down arrow to select the field by which to sort. You can sort this field in Ascending or Descending order, which is specified in the Order By # 2 field.

**Sort by #3**: This is the third sort field. T.O.M. will use this field to sort third within the results of the Sort by #2 field. Click on the drop down arrow to select the field by which to sort that will use to break all sorting ties in the first and second sort field. You can sort this field in Ascending or Descending order, which is specified in the Order By # 3 field.

**Order by #1**: Sorts the results of the Sort by #1 field in either Ascending or Descending order. Click the drop down arrow to choose the sort order.

**Order by #2**: Sorts the results of the Sort by #2 field in either Ascending or Descending order. Click the drop down arrow to choose the sort order.

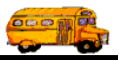

**Order by #3**: Sorts the results of the Sort by #3 field in either Ascending or Descending order. Click the drop down arrow to choose the sort order.

**Show Additional Trip Dates**: As you know T.O.M. allows you to enter more than one departure date for a field trip. These are called additional trip dates. This powerful feature allows you to easily enter multiple day field trips. See *Chapter 3 – Entering Multiple Day Field Trips* for details.

When searching your field trips you may or may not want T.O.M. to display your additional trip dates. If you are searching for all trips that fall within a date range then you may want to have T.O.M. look through the additional trip dates. If, however, you want T.O.M. to tell you have many field trips you have for a specific customer then you may not want T.O.M. to show the additional trip dates.

If this check box is checked then T.O.M. will display all the additional trip dates for field trips matching the search criteria in the list of field trips. T.O.M. will also consider all the additional trip dates for any date searches. If this box is unchecked then T.O.M. will only use the trips original departure date for date searches and only display the trip once regardless of how many additional trip dates that trip has.

**Show Trip Splits**: Currently, T.O.M. does not allow users to split the charges of a field trip to multiple customers and / or multiple funds in the School Version, but they can be included in your search. Searching trips that are split between multiple customers and / or funds can be tricky.

You may want to have T.O.M. consider all split charges when searching your trips by customer or by fund. However, if you are simply seeing how many trips you have for a given day you may not want T.O.M. to clutter that list of trips with all the split charges that occur for those trips.

If this check box is checked then T.O.M. will display all the trip splits for field trips matching the search criteria in the list of field trips. T.O.M. will also consider all the trip splits for any searches by customer or by fund. If this box is unchecked then T.O.M. will only use the trips original customer and fund for all searches and only list the trip once on the list of trips.

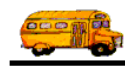

### Viewing Individual Field Trips with the Field Trip Inquiry

To view detailed information about a specific field trip you find the desired field trip from the list of field trips found from your last search. When you have located the desired field trip click on that field trip and the row containing that field trip will turn black. Then click the View button on the Detailed Field Trip screen (Figure 5-8).

| Dates ai      | nd General Billing Assignmen | nt Other Sorting and Lookup |             |        |           |       |
|---------------|------------------------------|-----------------------------|-------------|--------|-----------|-------|
| Depa          | arture Date Range: From      | m: 🗾 To:                    | Da          | ates:  |           |       |
| Sele          | cted Trip#:                  | Customers 55 EAC            | ILE RIDGE E | LEM.   |           |       |
| Sala          | cted Dequest #:              | Destination                 |             |        |           |       |
| Sele          | cieu request #:              | Destination:                |             |        |           |       |
| Trip#         | II Customer                  | Destination                 | Departure   | Billed | Canceled  | Assir |
| 10244         | EAGLE RIDGE ELEM.            | CELEBRITY THEATER           | 2/24/00     | No     | No        | No    |
| 10237         | EAGLE RIDGE ELEM.            | CELEBRITY THEATER           | 3/15/00     | Yes    | No        | No    |
| 10218         | EAGLE RIDGE ELEM.            | CELEBRITY THEATER           | 2/24/00     | No     | No        | No    |
| 10211         | EAGLE RIDGE ELEM.            |                             | 3/15/00     | Yes    | No        | No    |
| 10097         | EAGLE RIDGE ELEM.            | CHANDLER CENTER FOR ARTS    | 2/9/00      | No     | No        | No    |
| 9996          | EAGLE RIDGE ELEM.            |                             | A 1726/00   | No     | No        | Yes   |
| 9899<br>0775  |                              |                             | 12/8/99     | NO     | res<br>Ma | Yes   |
| 9774          |                              |                             | 12/2/33     | Yes    | No        | Yes   |
| <<br><b>↓</b> |                              |                             | 12/1/33     | 103    | NU        | 105   |
|               |                              |                             |             |        |           |       |
| Find Al       | U View                       | Calendar                    |             |        |           | Ex    |

Figure 5-8. Selecting a Specific Field Trip to View

This causes the Detail Field Trip screen to display in *Inquiry Only Mode*, meaning that you can see the information but you cannot change it (Figure 5-9).

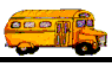

| General       | Instructions      | Assignment      | Billing       | :          | Other           |     |
|---------------|-------------------|-----------------|---------------|------------|-----------------|-----|
| Field Trin #: | 10211             |                 | Dates / Times | Passengers | / Miles / Purpo | ise |
| Request Date: | 1/4/2000 Dr       | rop / Return: 🗖 | # of #        | dults :    | 10              |     |
| Customer:     | 55 EAGLE RIDG     | E ELEM.         | # of St       | udents:    | 150             |     |
| Contact:      | Hallows           |                 | # of Ha       | ndicap: 🗍  | 0               |     |
| Destination:  | 125 CELEBRITY     | THEATER         | Estimated     | l Time: 「  | 2.75            |     |
| Out of        | 440 N 32ND STREET |                 | Estimated     | Miles:     | 50.00           |     |
| Town:         |                   |                 | Purpose :     |            |                 |     |
| Split         | Fund:             | 8 🕶             |               | <u>.</u>   |                 |     |

Figure 5-9. Viewing the Selected Field Trip In the Detailed Field Trip Screen

While in the Detailed Field Trip screen you may not only view the field trip information provided by the five *tabbed sections (General, Instructions, Assignment, Billing* and *Other)* you are also offered several buttons that will display additional screens or print reports. The table below describes each of these command buttons.

| Button (Figure 5-9) | Description                                                                  |
|---------------------|------------------------------------------------------------------------------|
| Addit. Trip Dates   | Displays the Additional Trip Dates Inquiry screen (Figure 5-10). See         |
|                     | Using the Additional Trip Dates Inquiry Screen later in this chapter for     |
|                     | details.                                                                     |
| Trip Driver Info    | Displays the Field Trip Driver Information Inquiry screen (Figure 5-11).     |
|                     | See Using the Field Trip Driver Information Inquiry Screen later in this     |
|                     | chapter for details.                                                         |
| Print Est.          | Allows you to print or preview (on the screen) a Field Trip Estimate to be   |
|                     | printed for this field trip. See Printing Field Trip Estimates later in this |
|                     | chapter.                                                                     |
| Bills and Pymts     | Displays the Bills and Payments Inquiry screen (Figure 5-12). See Using      |
|                     | the Bills and Payments Inquiry Screen later in this chapter for details.     |
| Exit                | Returns you to T.O.M.'s Main Screen.                                         |

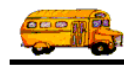

## Using the Additional Trip Dates Inquiry Screen

The Additional Trip Dates Inquiry screen (Figure 5-10) is displayed if you click the Addit. Trip Dates button on the Field Trip Inquiry Screen (Figure 5-9).

| Enter t<br>of eac<br>trip exc | he date a<br>he date a<br>h day of t<br>cept for th<br>departur | nd times<br>he field<br>he date of<br>re |           |          |
|-------------------------------|-----------------------------------------------------------------|------------------------------------------|-----------|----------|
| Trip Day                      | Start Time                                                      | ArriveTime                               | LeaveTime | End Time |
| 3/15/2000                     | 9:15 AM                                                         |                                          |           | 11:30 AM |

Figure 5-10. Additional Trip Dates Inquiry Screen

The Additional Trip Dates Inquiry screen displays all the departure date(s) and times for a particular field trip. You may only view these dates from this screen; you may not change them.

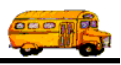

### **Using the Field Trip Driver Information Inquiry Screen**

The Trip Driver Information Inquiry screen (Figure 5-11 is displayed if you click the Trip Driver Info button on the Field Trip Inquiry Screen (Figure 5-9).

|                 |                                                      | Vehicle #                                                           | Miles                                                                               | Hours           | Status                                                                                                    |
|-----------------|------------------------------------------------------|---------------------------------------------------------------------|-------------------------------------------------------------------------------------|-----------------|----------------------------------------------------------------------------------------------------|
| ARRY            | SUCINBISG                                            | 156 -                                                               | 0.0                                                                                 | 0.00            | Assigned                                                                                                    |
| <u>Odometer</u> | <u>Time</u>                                          | 07                                                                  | T Hours:                                                                            | 0.00            | Calculate OT:                                                                                                    |
| 0               | e                                                    | Wa                                                                  | ait Time:                                                                           | 0.00            |                                                                                                    |
| 0               | e                                                    | OT Wa                                                               | uit Time:                                                                           | 0.00            |                                                                                                    |
| 0               | 0                                                    | Hou                                                                 | urs Paid:                                                                           | 0.00            |                                                                                                    |
| 0               | 0                                                    |                                                                     |                                                                                     |                 |                                                                                                    |
|                 |                                                      | Customer Miles:                                                     | 0.00                                                                                | _               |                                                                                                    |
| me: 🗖           |                                                      | Customer Hours:                                                     | 0.00                                                                                | Ехрен           | se:   \$0.00                                                                                                    |
|                 | BARRY Odometer 0 0 0 0 0 0 0 0 0 0 0 0 0 0 0 0 0 0 0 | BARRY SUCINBISG Odometer Time 0 0 0 0 0 0 0 0 0 0 0 0 0 0 0 0 0 0 0 | Vehucle # OARRY SUCINBISG 156  Odometer Time Of O O O O O O O O O O O O O O O O O O | Vehicle # Miles | Vehicle #     Miles     Hours       BARRY     SUCINBISG     156     0.0     0.00       O     O     O     0.00       O     O     O     0.00       O     O     O     0.00       O     O     O     0.00       O     O     O     0.00       O     O     O     0.00       O     O     O     0.00       O     O     O     0.00       O     O     O     0.00       O     O     O     0.00       O     O     O     O       O     O     O     O       O     O     O     O       O     O     O     O       O     O     O     O       O     O     O     O       O     O     O     O       O     O     O     O       O     O     O     O       O     O     O     O       O     O     O     O       O     O     O     O       O     O     O     O       O     O     O     O       O <td< td=""></td<> |

There are two tab sections to this screen. Click on either the General tab or the Other tab to see the information on each one.

#### Figure 5-11. The Trip Driver Information Inquiry Screen

The Trip Driver Information Inquiry screen displays all the drivers and vehicles that are assigned to the field trip or were assigned to the field trip. You may only view the driver and vehicle assignment information from this screen. There are two tab sections to this screen. Click on either the General tab or the Other tab to see the information on each one.

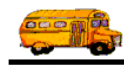

### Using the Bills and Payments Inquiry Screen

The Bills and Payments Inquiry screen (Figure 5-12) is displayed if you click the Bills and Pymts button on the Field Trip Inquiry screen (Figure 5-9).

| 8 | 8 Bills & Payme | nts     |          |                         | ×    |
|---|-----------------|---------|----------|-------------------------|------|
|   | Bills ar        | ıd Paym | ents     |                         |      |
|   | BILL            | 4/20/00 | \$138.70 |                         |      |
|   |                 |         |          | Unpaid Amount: \$138.70 | Exit |

Figure 5-12. Bills and Payments Inquiry Screen

The Bills and Payments Inquiry screen displays all billing, payment and financial adjustment activity for a particular field trip. You may only view these billings, payments and financial adjustment activities from this screen.

### **Printing Field Trip Estimates**

A Field Trip Estimate can be beneficial in two ways:

- It provides your customer with an estimate of charges that they will incur if they take the field trip.
- It gives your customer a written confirmation of the particulars of the field trip that they requested. This leaves the unspoken message that if the information is incorrect then it is now the CUSTOMER'S responsibility to detect the error and advise your department.

You may print a field trip estimate for an individual field trip or estimates for a group of field trips. This section describes how to print a field trip for a single field trip.

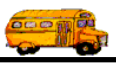

#### How to Print or Preview a Field Trip Estimate

1. Retrieve the field trip for which you wish to print an estimate.

|                                                                                   | Field Trip                                                                                  | Field Trip R<br>216                        | <b>equest #:</b><br>1                                                                |                                                            | Assigned                                         | Billed<br>4/20/00                      |
|-----------------------------------------------------------------------------------|---------------------------------------------------------------------------------------------|--------------------------------------------|--------------------------------------------------------------------------------------|------------------------------------------------------------|--------------------------------------------------|----------------------------------------|
| General                                                                           | Instructions                                                                                | Assignment                                 | Billing                                                                              |                                                            | Other                                            |                                        |
| Field Trip #:<br>Request Date:<br>Customer:<br>Contact:<br>Destination:<br>Out of | 10211<br>1/4/2000 Droj<br>55 EAGLE RIDGE<br>Hallows<br>125 CELEBRITY T<br>440 N 32ND STREET | p / Return:  C ELEM. HEATER                | Dates / Times F<br># of Adv<br># of Study<br># of Hand<br>Estimated T<br>Estimated M | 'assengers /<br>ults :<br>ents:<br>icap:<br>ïme:<br>illes: | Miles / Purpo<br>10<br>150<br>0<br>2.75<br>50.00 | );;;;;;;;;;;;;;;;;;;;;;;;;;;;;;;;;;;;; |
| Split                                                                             | Fund:<br>Fund:<br>Addit.<br>Trip<br>Dates                                                   | 8 _<br>Trip Print<br>triver Trip<br>Ticket | Purpose :<br>Print<br>Est.<br>Pymts                                                  | 1                                                          | TIB                                              | rip Ex                                 |
|                                                                                   |                                                                                             |                                            | Click the                                                                            | Drint Est                                                  | hutton to n                                      | rint o                                 |

Figure 5-13. Print Field Trip Estimate Button

2. Click the Print Est. button (Figure 5-13). The Trip Estimate Print Screen is displayed (Figure 5-14).

| 📾 Trip Estimate |         |
|-----------------|---------|
| Trip Estin      | nate    |
| Print           | Preview |
|                 | Exit    |

Figure 5-14. The Trip Estimate Print Screen

3. Do one of the following:

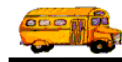

- *Click the Print button to print the estimate on your printer or to a file.* Remember to choose the Print to file option on your Print screen if you wish to print the estimate to a file.
- *Click the Preview button to preview the estimate on the screen*, which is useful for previewing the estimate before printing it. When you click Preview the Preview window is displayed with your estimate (Figure 5-15). In Print Preview, the mouse cursor changes to a magnifying glass. Click the page to zoom in and out as necessary. If your estimate is more than one page, you can view additional pages using the VCR-type controls in the lower left corner of the screen.

When you are finished, you can click the lower 🖾 in the top right corner of the screen or choose Close from the File menu to close the Preview Screen. If you wish to print the invoice, click the Restore button on the Trip Estimate Print Screen title bar in the lower left corner of the screen, then click the Print button.

| Transportation Operation Manager (                                                                       | T.O.M.) - [RPT_TRIP_ESTIMATE : Report]                                                                                                    | -8                                                                                                    |
|----------------------------------------------------------------------------------------------------|----------------------------------------------------------------------------------------------------|----------------------------------------------------------------------------------------------------|
| Eile Window Help                                                                                         |                                                                                                    |                                                                                                    |
|                                                                                                    | PARADISE VALLEY SCHOOL DETRET # 69<br>20031 Numb 21ad Stores.<br>Phones., A 2 55024                                                                                                    |                                                                                                    |
|                                                                                                    | ESTIMATE<br>RIDM: COPARTMENT OF TRANSPORTATION<br>2020/071: Vincen Berner for And Trop / 10211                                                                                                    |                                                                                                    |
|                                                                                                    | The Rubwright Koman camara Barde Ridd mysau mardiasabi on 111950. Yaureed I kaqek) an nurgen 150<br>matria urd Datua<br>Christan teante. 2010200<br>Dox Tai Tai Bar Camara Camara Camara Camara Camara Camara Camara Camara<br>Ratuan Dox Tai Tai Datu Camara Camara Camara Camara Camara Camara Camara Camara Camara Camara Camara Camara Cam<br>Rut Ratua Camara Camar<br>Ratua Camara Camar |                                                                                                    |
|                                                                                                    | CLCTDX68 3/42 8 81/42 8 81/44 97 98 97 97 97 97 97 97 97 97 97 97 97 97 97                                                                                                    |                                                                                                    |
|                                                                                                    | Сертика понфолзенту тиек тая<br>риянски<br>страности<br>страности<br>милисти<br>милисти<br>о да 20 40 рая мили- 20 40 тота сичатся голя милист                                                                                                    |                                                                                                    |
|                                                                                                    | UNITER TIME 0.000 211 DO PER HEUR* 20 DO TOTAL CHARGES POR TAN<br>TOTAL EST IMATE COST OF TRIP: 50.00<br>(100 72: The searchined days a subjunctional integrational information integration<br>de relings in tect)                                                                                                    |                                                                                                    |
| Page: IT I I I I I I I I I I I I I I I I I I                                                             |                                                                                                    |                                                                                                    |
| Click the Restor<br>the Trip Estimat<br>you wish to prin                                                 | e icon to return to In Print<br>e Print Screen if to a mag<br>t the estimate. zoom in                                                                                                    | Preview, the mouse cursor change<br>gnifying glass. Click on the page to<br>a (+) and out (-) as necessary. |
| If your estimate is more than or<br>view additional pages using the<br>controls in the lower left corner | te page, you can<br>VCR-type<br>of the screen                                                                                                    |                                                                                                    |

Figure 5-15. Previewing the Trip Estimate before Printing